## 学外から MyLibrary にアクセスするには?

(1) 工学分館ホームページにて、「学外からの利用」をクリックします。

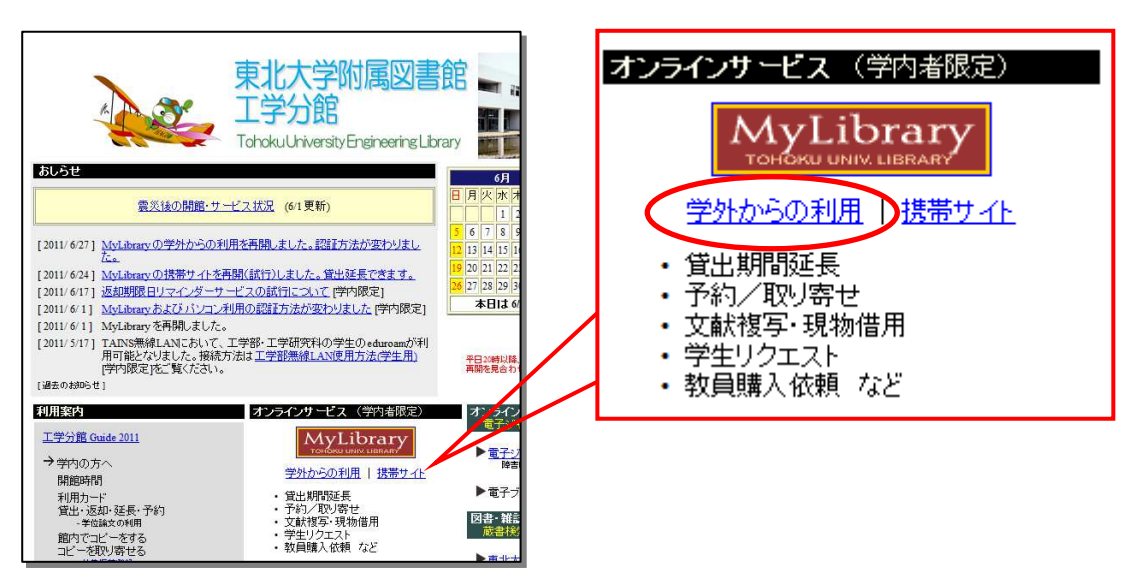

(2) SRPシステムで「東北大IDとパスワード」でログインします。

| 東北大学<br>セキュアリバースプロキシ SRP<br>Secure Reverse Proxy Tohoku University           | ※IDは「東北大ID」に限ります。<br>学籍番号や学生証・身分証明書番号では<br>ログインできません。 |
|------------------------------------------------------------------------------|-------------------------------------------------------|
| 東北大回は,半角英数字で入力して下さい。<br>東北大回<br>パスワード<br>ログイン                                | ※学内の方で、東北大IDがない方は、<br>カウンターでおたずねください。                 |
| Copyright (c) 2000-2009 Falcon System Consulting.Inc.<br>ヘルブ(学生)<br>ヘルブ(教職員) | SRPの使い方は<br>ヘルプをご覧ください                                |

(3) 学内であらかじめ設定しておいた画像を選択します。

|    | 78  | 83 | 13 | 42 | 94 |
|----|-----|----|----|----|----|
| 91 | 0-¢ | 9  | -  | Ø  | 1  |
| 52 | 1   | 00 | *  | E  | 1  |
| 47 | 9   | -  | 3  | 1  | Ŷ  |
| 28 | -   | 3  | Ĩ  | -  |    |
|    | 1   | 63 | 1  | 1  | -  |

※学外からアクセスするためには、 あらかじめ学内で、イメージ マトリクス認証設定をしておく 必要があります。

詳しくはSRPログイン画面 のヘルプをご覧ください。 (4) ログインすると、「東北大学ポータルサイト」が開きますので、利用できるサービスから 「MyLibrary」をクリックします。

| C):     | 東北大学ポータルサイト<br>TOHOKU UNIVERSITY Portal Site            | ł |
|---------|---------------------------------------------------------|---|
| →<br>あな | ようこそ                                                    |   |
| 1.      | マトリクス認証設定<br>学外アクセス時の認証設定-調整中(稼働しておりますが、動作が不安定な場合があります) |   |
|         | <u>MyLibrary</u><br>図書館利用者向けポータルサイト                     |   |

(5) MyLibrary が別ウィンドウ(またはタブ)で開きますのでご利用ください。

| My Library | 名<br>設定 へルフ     | い<br>ログアウト |
|------------|-----------------|------------|
| ある 国       | 選択カウンター:「工学分館」  | ¥          |
| POPAC 検索   | < 検索 キーワード履歴: ▼ | ¥ 削除       |

(6)利用終了後は、まず、MyLibraryから「ログアウト」します。

| TOHOKU UNIV. |      | No.   | ~163 | ☆<br>ログアウト |
|--------------|------|-------|------|------------|
|              |      |       |      |            |
| + /          |      |       |      |            |
| ふち 🔹         | 選択力的 | ウンター: | 工学分館 | •          |

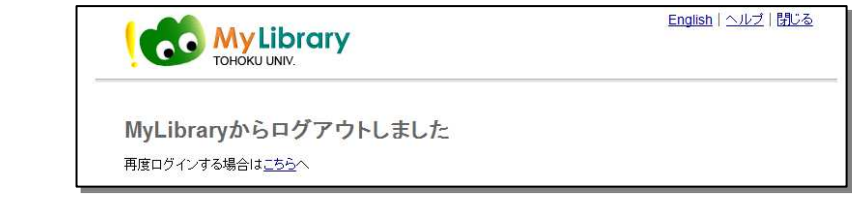

(7)次に、東北大学ポータルサイトからも「ログアウト」します。

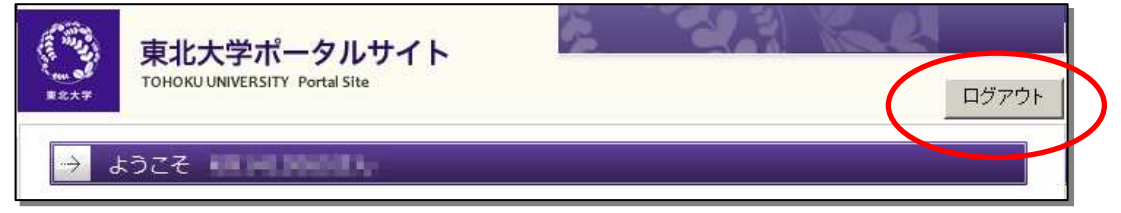